## Alibaba Cloud

## Data Transmission Service Instance Management

Document Version: 20220707

C-J Alibaba Cloud

### Legal disclaimer

Alibaba Cloud reminds you to carefully read and fully understand the terms and conditions of this legal disclaimer before you read or use this document. If you have read or used this document, it shall be deemed as your total acceptance of this legal disclaimer.

- You shall download and obtain this document from the Alibaba Cloud website or other Alibaba Cloudauthorized channels, and use this document for your own legal business activities only. The content of this document is considered confidential information of Alibaba Cloud. You shall strictly abide by the confidentiality obligations. No part of this document shall be disclosed or provided to any third party for use without the prior written consent of Alibaba Cloud.
- 2. No part of this document shall be excerpted, translated, reproduced, transmitted, or disseminated by any organization, company or individual in any form or by any means without the prior written consent of Alibaba Cloud.
- 3. The content of this document may be changed because of product version upgrade, adjustment, or other reasons. Alibaba Cloud reserves the right to modify the content of this document without notice and an updated version of this document will be released through Alibaba Cloud-authorized channels from time to time. You should pay attention to the version changes of this document as they occur and download and obtain the most up-to-date version of this document from Alibaba Cloud-authorized channels.
- 4. This document serves only as a reference guide for your use of Alibaba Cloud products and services. Alibaba Cloud provides this document based on the "status quo", "being defective", and "existing functions" of its products and services. Alibaba Cloud makes every effort to provide relevant operational guidance based on existing technologies. However, Alibaba Cloud hereby makes a clear statement that it in no way guarantees the accuracy, integrity, applicability, and reliability of the content of this document, either explicitly or implicitly. Alibaba Cloud shall not take legal responsibility for any errors or lost profits incurred by any organization, company, or individual arising from download, use, or trust in this document. Alibaba Cloud shall not, under any circumstances, take responsibility for any indirect, consequential, punitive, contingent, special, or punitive damages, including lost profits arising from the use or trust in this document (even if Alibaba Cloud has been notified of the possibility of such a loss).
- 5. By law, all the contents in Alibaba Cloud documents, including but not limited to pictures, architecture design, page layout, and text description, are intellectual property of Alibaba Cloud and/or its affiliates. This intellectual property includes, but is not limited to, trademark rights, patent rights, copyrights, and trade secrets. No part of this document shall be used, modified, reproduced, publicly transmitted, changed, disseminated, distributed, or published without the prior written consent of Alibaba Cloud and/or its affiliates. The names owned by Alibaba Cloud shall not be used, published, or reproduced for marketing, advertising, promotion, or other purposes without the prior written consent of Alibaba Cloud. The names owned by Alibaba Cloud and/or its affiliates Cloud include, but are not limited to, "Alibaba Cloud", "Aliyun", "HiChina", and other brands of Alibaba Cloud and/or its affiliates, which appear separately or in combination, as well as the auxiliary signs and patterns of the preceding brands, or anything similar to the company names, trade names, trademarks, product or service names, domain names, patterns, logos, marks, signs, or special descriptions that third parties identify as Alibaba Cloud and/or its affiliates.
- 6. Please directly contact Alibaba Cloud for any errors of this document.

### **Document conventions**

| Style        | Description                                                                                                    | Example                                                                                                    |
|--------------|----------------------------------------------------------------------------------------------------|----------------------------------------------------------------------------------------------------|
| ▲ Danger     | A danger notice indicates a situation that<br>will cause major system changes, faults,<br>physical injuries, and other adverse<br>results. | Danger:<br>Resetting will result in the loss of user<br>configuration data.                                          |
| O Warning    | A warning notice indicates a situation<br>that may cause major system changes,<br>faults, physical injuries, and other adverse<br>results. | Warning:<br>Restarting will cause business<br>interruption. About 10 minutes are<br>required to restart an instance. |
| C) Notice    | A caution notice indicates warning<br>information, supplementary instructions,<br>and other content that the user must<br>understand.      | Notice:<br>If the weight is set to 0, the server no<br>longer receives new requests.                                 |
| ? Note       | A note indicates supplemental instructions, best practices, tips, and other content.                                                       | Note: You can use Ctrl + A to select all files.                                                                      |
| >            | Closing angle brackets are used to indicate a multi-level menu cascade.                                                                    | Click Settings> Network> Set network<br>type.                                                                        |
| Bold         | Bold formatting is used for buttons ,<br>menus, page names, and other UI<br>elements.                                                      | Click OK.                                                                                                    |
| Courier font | Courier font is used for commands                                                                                                    | Run the cd /d C:/window command to enter the Windows system folder.                                                  |
| Italic       | Italic formatting is used for parameters and variables.                                                                                    | bae log listinstanceid<br>Instance_ID                                                                                |
| [] or [a b]  | This format is used for an optional value, where only one item can be selected.                                                            | ipconfig [-all -t]                                                                                                   |
| {} or {alb}  | This format is used for a required value, where only one item can be selected.                                                             | switch {active stand}                                                                                                |

### Table of Contents

| 1.Upgrade instance specification                                  | 05 |
|-------------------------------------------------------------------|----|
| 2.Upgrade synchronization topology from one-way to two-way        | 80 |
| 3.Change the password of a database account                       | 10 |
| 4.Query the operations logs of instances                          | 12 |
| 5.View task logs                                                  | 13 |
| 6.Release pay-as-you-go instances                                 | 16 |
| 7.Configure alert rules for DTS tasks in the CloudMonitor console | 17 |
| 8.Tag management                                                  | 21 |
| 8.1. Create or bind tags                                          | 21 |
| 8.2. Filter DTS instances by tag                                  | 22 |
| 8.3. View the tags bound to a DTS instance                        | 23 |
| 8.4. Unbind or delete tags                                        | 23 |

## 1.Upgrade instance specification

If the current instance specification does not meet your business requirements, you can upgrade the instance specification.

#### Prerequisites

- A data migration task is in the Migrating, Paused, or Migration Failed state.
- The task is a data migration task or a data synchronization task. You cannot upgrade the instance specifications of change tracking channels.

#### Notes

- You can only upgrade instance specifications. You cannot downgrade instance specifications.
- The upgrade operation causes latency of about 5 seconds for incremental data migration and data synchronization. We recommend that you perform this operation during off-peak hours.

#### Billing

• Subscription instance

Total fee for upgrading the instance specification = (Daily fee of the instance after upgrade – Daily fee of the instance before upgrade) × (Subscription expiration date – Upgrade date)

**Note** The daily fee of an instance after the upgrade depends on the number of remaining days from the upgrade date to the expiration date.

- If the number of remaining days is less than 300 days, the fee of the instance after upgrade equals the fee offered by monthly subscription.
- If the number of remaining days is greater than or equal to 300 days, the fee of the instance after upgrade equals the fee offered by annual subscription.
- Pay-as-you-go instance

After you upgrade the specification of a pay-as-you-go instance, you are still billed on an hourly basis. The fees are calculated based on the instance specification.

For more information about the pricing of DTS, see Pricing.

#### Procedure

- 1. Log on to the DTS console.
- 2. In the left-side navigation pane, click Data Migration or Data Synchronization.
- 3. Find the target instance and click **Upgrade** in the Actions column.

| Tas | k Name 🔻              |                | Search                  | Sort: De | efault Sorting 🔹 | Status:                 | All                                 |                                                               |
|-----|-----------------------|----------------|-------------------------|----------|------------------|-------------------------|-------------------------------------|---------------------------------------------------------------|
|     | Instance ID/Task Name | Status         | Synchronization Details | Billing  | Method           | Synchroniz<br>Mode(All) | ation                               | Actions                                                       |
|     |                       | Not Configured |                         | Pay-As   | s-You-Go         | One-Way<br>Synchroniz   | Configur<br>Chai<br>tation Subscrip | re Synchronization<br>nnel Switch to<br>ption Upgrade<br>More |

4. Select an instance specification and select **Data Transmission Service Agreement of Service**.

**Note** For more information about instance specifications, see Specifications of data migration instances and Specifications of data synchronization instances.

• Select a new **specification** for your data migration task.

| Co | nfig  | uration Upgra | de                                                                                                    |       |
|----|-------|---------------|----------------------------------------------------------------------------------------------------|-------|
|    |       | Function      | Data Migration                                                                                                    |       |
|    |       | Specification | large                                                                                                    |       |
|    |       |               | large                                                                                                    |       |
|    | Basic |               | medium                                                                                                    |       |
|    |       |               | xlarge                                                                                                    |       |
|    |       |               | 2xlarge                                                                                                    | _     |
|    |       |               | Each instance specification corresponds to the performance of an data replication. For details on how to choose a link specification, refer to Data Migration Specifications>> |       |
|    |       |               | 8                                                                                                    |       |
|    |       |               | Price /Hou                                                                                                    | ur(s) |
|    |       |               | Data Transmission Service-Pay-as-you-go Agreement of Ser<br>Activate                                                                                                    | vice  |

• Select a new **specification** for your data synchronization task.

| Config | guration Upgrade                         | e                                                                                        |                                  |                              |                            |                            |                 |             |              |          |          |              |
|--------|------------------------------------------|------------------------------------------------------------------------------------------|----------------------------------|------------------------------|----------------------------|----------------------------|-----------------|-------------|--------------|----------|----------|--------------|
|        |                                          |                                                                                          |                                  |                              |                            |                            |                 |             |              |          |          |              |
|        | Function                                 | Data<br>Synchronization                                                                  |                                  |                              |                            |                            |                 |             |              |          |          |              |
| Basic  | Specification                            | medium<br>medium<br>small<br>large<br>Each instance specifica<br>choose a link specifica | ation corresponds to             | to the perfor<br>Synchroniza | mance of a<br>tion Specifi | synchroniza<br>cations > > | ation instance. | . For detai | ls on how to | 5        |          |              |
|        | Synchronizatior<br>Topology              | One-Way<br>Synchronization                                                               | Bidirectional<br>Synchronization |                              |                            |                            |                 |             |              |          |          | tact Us      |
|        |                                          |                                                                                          |                                  |                              |                            |                            |                 |             | Price        | 94.2     | 50       | / Hour(s)    |
|        |                                          |                                                                                          |                                  |                              |                            | ~                          | Data Transm     | ission Serv | vice-Pay-as- | you-go A | greement | t of Service |
|        |                                          |                                                                                          |                                  |                              |                            |                            |                 |             |              | _        | ACU      | vate         |
| ?      | Note                                     |                                                                                          |                                  |                              |                            |                            |                 |             |              |          |          |              |
|        | <ul> <li>Thistop<br/>be diffe</li> </ul> | vic provides a<br>erent.                                                                 | general int                      | troduct                      | tion. T                    | he actu                    | ual page        | es in tl    | ne DT S      | cons     | ole m    | ay           |

- Before you can change the synchronization topology, you must meet all the relevant requirements. For more information, see Upgrade synchronization topology from oneway to two-way.
- 5. Click Activate to complete the payment.

### 2.Upgrade synchronization topology from one-way to twoway

You can upgrade the synchronization topology of a data synchronization task from one-way to two-way in the DTS console.

#### Prerequisites

- The types of source and destination databases of the data synchronization task are both MySQL.
- The synchronization topology of the data synchronization task is **one-way synchronization**.
- The status of the data synchronization task is Synchronizing.

#### Note

- You can only upgrade the synchronization topology from one-way to two-way. You cannot downgrade the synchronization topology from two-way to one-way.
- The upgrade operation causes data synchronization latency of about 5 seconds. We recommend that you perform this operation during off-peak hours.

#### Billing

• Subscription instance

Total fee for upgrading the synchronization topology = (Daily fee of the instance after upgrade – Daily fee of the instance before upgrade) × (Subscription expiration date – Upgrade date)

(?) Note The daily fee of an instance after the upgrade depends on the number of remaining days from the upgrade date to the expiration date.

- If the number of remaining days is less than 300 days, the fee of the instance after upgrade equals the fee offered by monthly subscription.
- If the number of remaining days is greater than or equal to 300 days, the fee of the instance after upgrade equals the fee offered by annual subscription.
- Pay-as-you-go instance

After you upgrade the synchronization topology of a pay-as-you-go instance, you are still billed on an hourly basis. The fees are calculated based on the instance specification.

For more information about the pricing of DTS, see Pricing.

#### Procedure

- 1. Log on to the DTS console.
- 2. In the left-side navigation pane, click **Data Synchronization**.
- 3. Find the target instance and click Upgrade in the Actions column.
- 4. On the Upgrade page, set Synchronization Topology to Two-Way Synchronization.

|   | ?      | Note                        | In this step, you can also select a new <b>specification</b> .                                                                                                    |
|---|--------|-----------------------------|----------------------------------------------------------------------------------------------------|
| C | onfigu | ration Upgrad               | e                                                                                                    |
|   | 9      | 10                          |                                                                                                    |
|   |        | Function                    | Data<br>Synchronization                                                                                                    |
|   | Basic  | Specification               | medium Teach instance specification corresponds to the performance of a synchronization instance. For details on how to choose a link specification, refer to Data Synchronization Specifications>> |
|   |        | Synchronizatior<br>Topology | One-Way Bidirectional<br>Synchronization Synchronization                                                                                                    |
|   |        |                             | Price /Hour(                                                                                                    |
|   |        |                             | 🗹 Data Transmission Service-Pay-as-you-go Agreement of Servic                                                                                                    |
|   |        |                             | Activate                                                                                                    |

5. Select **Data Transmission Service Agreement of Service** and click **Activate** to complete the payment.

## 3.Change the password of a database account

This topic describes how to change the password of a database account in the DTS console. If you have changed the password of your database account because of security considerations, you must update the change in the DTS console.

#### Prerequisites

A data migration task, data synchronization task, or change tracking task (new) is created.

(?) Note If you are using the previous version of the change tracking feature, you cannot change the password of a database account. On the Change Tracking Tasks page, you can check whether you are using the new version of the change tracking feature.

| Task ID/Name   | Status | Consumption Checkpoint | Data Range                                 | Billing Method |
|----------------|--------|------------------------|--------------------------------------------|----------------|
| dtsp.<br>MySQL | Normal |                        | 2020-04-01 13:41:41<br>2020-04-09 15:09:55 | Pay-As-You-Go  |

#### Procedure

- 1. Log on to the DTS console.
- 2. In the left-side navigation pane, click **Data Migration**, **Data Synchronization**, or **Change Tracking**.
- 3. At the top of the page that appears, select the region where your instance resides.
- 4. Find the target instance and click its ID.
- 5. Find the target database, and click Change Source Instance Password or Change Destination Instance Password.

| Configure Task                        | Basic Information                                                                   |                                      |
|---------------------------------------|-------------------------------------------------------------------------------------|--------------------------------------|
| <ul> <li>Migration Details</li> </ul> | Instance ID for Migration:                                                          | Task Name: MariaDB_TO_MySQL          |
| Performance Monitori                  | Migration Types: Schema Migration+Full<br>Data Migration+Incremental Data Migration |                                      |
| Task Log                              | Status:                                                                             |                                      |
|                                       | Connection Details                                                                  |                                      |
|                                       | Source Instance Type: RDS Instance                                                  |                                      |
|                                       | Instance ID:                                                                        |                                      |
|                                       | Account: dtstest                                                                    | Change Source Instance Password      |
|                                       | Encryption: Non-encrypted                                                           |                                      |
|                                       | Destination Instance Type: RDS Instance                                             |                                      |
|                                       | Instance ID:                                                                        |                                      |
|                                       | Account: dtstest                                                                    | Change Destination Instance Password |

6. In the Change Instance Password dialog box, enter the previous password and the new

#### password.

| Change Instance Passw | vord                                    |              | ×     |
|-----------------------|-----------------------------------------|--------------|-------|
|                       |                                         |              |       |
| Task ID/Name:         |                                         |              |       |
| Instance Type:        | RDS Instance                            |              |       |
| Instance ID:          | 1.0000000000000000000000000000000000000 |              |       |
| Instance Region:      | cn-hangzhou                             |              |       |
| Database Type:        | MySQL                                   |              |       |
| Database Account:     | dtstest                                 |              |       |
| * Old password:       | ******                                  | <b>(</b> \$) |       |
| * Password :          | *******                                 | <b>\$</b> >  |       |
| * Confirm password :  | *****                                   | ٩>           |       |
|                       |                                         |              |       |
|                       |                                         | C C          | Close |

#### ? Note

- **Old password:** Enter the previous password of the database account.
- **New password**: Enter the new password of the database account.
- **Confirm password**: Enter the new password again.

#### 7. Click OK.

## 4.Query the operations logs of instances

You can query the operations logs of instances in the DTS console. You can obtain specific information such as performed operations, operation results, and user information.

#### Note

The operations logs of instances in all regions are displayed. You do not need to select a region when querying the operations logs.

#### Procedure

- 1. Log on to the DTS console.
- 2. In the left-side navigation pane, click **Operation Log**.
- 3. On the **Operation Logs** page, search for operations logs by using the following search conditions: Instance ID/Task Name, Task Type, Result, and Time.

| Data Transmission Se | Operation Logs         |                                                                                                    |            |                 |                   |            |             |
|----------------------|------------------------|----------------------------------------------------------------------------------------------------|------------|-----------------|-------------------|------------|-------------|
| Overview             | Instance ID/Task Name: | Search by instance ID or task name.                                                                                                    | Task Type: | All             | Result: All       | • Time:    |             |
| Data Migration       | Search                 |                                                                                                    |            |                 |                   |            |             |
| Change Tracking      |                        |                                                                                                    |            |                 |                   |            |             |
| Data Synchronization | Operated At            | Instance ID/Task Name                                                                                                    |            | Task Type       | Actions           | Result     | Operated By |
| Operation Log        | 2019-09-19 15:04:54    | And the second second s |            | Synchronization | Precheck          | Successful |             |
| Hybrid Cloud Databas | 2019-09-19 15:04:53    | And the second second sec                                                                                                    |            | Synchronization | Objects to Modify | Successful | 10000000000 |
| Help Documentation   | 2019-09-19 14:57:15    | And a second second second                                                                                                    |            | Migration       | Start             | Successful | 10000       |
|                      | 2019-09-19 14:56:52    | freedow they brand                                                                                                    |            | Migration       | Precheck          | Successful |             |
|                      | 2019-09-11 16:39:15    | Addition and address of the second                                                                                                    |            | Change Tracking | Delete            | Successful | 10000       |
|                      | 2019-09-06 14:11:05    | And the start from the                                                                                                    |            | Migration       | Complete          | Successful | 1000        |
|                      | 2019-09-06 13:54:20    | Automatic Streets                                                                                                    |            | Migration       | Start             | Successful | 1000        |

Onte By default, logs are sorted in descending order of operation time.

## 5.View task logs

This topic describes how to view the timeline and operational logs of a specific task. The Task Timeline tab shows important events such as instance purchase, task configuration, task running, errors, and task completion. On the Running log tab, you can search for operational logs by specifying the time range or task status.

#### Procedure

- 1. Log on to the DTS console.
- 2. In the left-side navigation pane, click **Data Synchronization**.
- 3. At the top of the page that appears, select the region where your instance resides.
- 4. Find the instance and click its ID.
- 5. In the left-side navigation pane, click **Task Logs**. The **Running log** tab appears.

| Task LUg             |                       |                                                                                      | <b>C</b> a fort |
|----------------------|-----------------------|--------------------------------------------------------------------------------------|-----------------|
| Running log Task Tin | neline                |                                                                                      | ₩ Refresh       |
| Full Data Migration  | ✓ Select Ran<br>query | ge: 8 Sept 2021, 10:22 - 8 Sept 2021, 10:37 🗃 🔽 normal 🖉 warn 🖉 error Content query: |                 |
| Date                 | Status                | Log Content                                                                          |                 |
|                      |                       | Schedule table rds_analytic_mysql.tb_courses with partition null, range [nu          |                 |

6. Select **Incremental Data Migration** from the **Full Data Migration** drop-down list. The following figure shows the logs of incremental data migration.

| Running log Task Timeline                  |                                           |                                                                                                    | C Refresh |  |  |  |
|--------------------------------------------|-------------------------------------------|----------------------------------------------------------------------------------------------------|-----------|--|--|--|
| Incremental Data Migration V Select Range: | 10 Sept 2021, 17:11 - 10 Sept 2021, 17:26 | Dege number: Page number:                                                                                                    | 20 🗸      |  |  |  |
| Date                                       | Status                                    | Log Content                                                                                                    |           |  |  |  |
| 8 Sept 2021, 17:16:10                      | NORMAL                                    | <pre>Statistics: generator = 114787396; collector = 21080915; replicator = ng = -1/-1/-1; execute = 0/0/0; rt = 0/0/0; state = IDLE; queries = -1 eptions = {connects = 0, replicates = 0}; infos = {}</pre> |           |  |  |  |

7. The following table describes the parameters that are displayed in the Log Content column.

| Parameter  | Description                                                                                                    |
|------------|----------------------------------------------------------------------------------------------------|
| generator  | The total amount of received incremental data.                                                                                    |
| collector  | The total amount of valid data. The data includes heartbeat data, the number of DML operations, and the number of DDL operations. |
| replicator | The number of synchronized transactions (DML and DDL operations).                                                                 |

| Parameter  | Description                                                                                                    |
|------------|----------------------------------------------------------------------------------------------------|
| ping       | The network latency, in the Minimum/Average/Maximum format1 indicates that DTS failed to connect to the destination database due to a network error.                                                                          |
| execute    | The total amount of time for transactions to be assembled into SQL statements, sent to the destination database, executed, and then returned. Format: Minimum/Average/Maximum.                                                |
| rt         | The total amount of time for transactions to be executed and committed.<br>Format: Minimum/Average/Maximum.                                                                                                    |
| state      | <ul> <li>The status of the current synchronization thread.</li> <li>idle: The thread is idle.</li> <li>DML: The thread is synchronizing DML operations.</li> <li>DDL: The thread is synchronizing DDL operations.</li> </ul>  |
| queries    | The number of large SQL queries in the destination database. Large SQL queries are queries whose execution time exceeds 60 seconds.                                                                                           |
| exceptions | <ul> <li>The number of exceptions.</li> <li>connects: the number of failed connections.</li> <li>replicates: the number of times that the synchronization thread failed to write data to the destination database.</li> </ul> |
| infos      | The DDL operation or table that is being synchronized.                                                                                                    |

#### 8. Click the **Task Timeline** tab. On this tab, you can view the timeline of important events in the task.

| ing log   | Task Timeline            | C Refre         |
|-----------|--------------------------|-----------------|
| Modif     | y synchronization objec  | t successfully. |
| Start Tin | ne:28 Jun 2021, 16:17:39 |                 |
| Data      | synchronization started  | successfully    |
| Start Tir | ne:14 Apr 2021, 11:27:40 |                 |
| Start     | successfully.            |                 |
| Start Tin | ne:14 Apr 2021, 11:27:36 | $\Im$           |
| Suspe     | nded successfully.       |                 |
| Start Tin | ne:14 Apr 2021, 11:27:26 |                 |
| Data      | synchronization started  | successfully    |
| Start Tin | ne:6 Apr 2021, 11:35:26  |                 |
| Struc     | ture migration started   | successfully    |
| Start Tir | ne:6 Apr 2021, 11:35:05  |                 |
| Full      | data migration started   | successfully    |
| Start Tir | ne:6 Apr 2021, 11:34:25  |                 |
| Struc     | ture migration started   | successfully    |
| Start Tir | ne:6 Apr 2021, 11:34:02  |                 |
| Pre-c     | heck started successful  | ly              |

Start Time:6 Apr 2021, 11:32:00

## 6.Release pay-as-you-go instances

This topic describes how to release pay-as-you-go instances in the Data Transmission Service (DTS) console.

#### Precautions

• The billing method of the instances that you want to release must be pay-as-you-go.

**?** Note You cannot manually release a subscription instance. If you do not renew a subscription instance after it expires, the instance will be automatically released seven days later.

- After an instance is released, its data cannot be recovered.
  - 1. Log on to the DTS console.
  - 2. In the left-side navigation pane, click **Data Migration**, **Data Synchronization**, or **Change Tracking**.
  - 3. At the top of the page, select the region where your instances reside.
  - 4. Select the instances that you want to release, and then click Delete.

(?) Note To release a data synchronization or change tracking instance, you can click More in the Actions column, and then select Delete from the short cut menu.

5. In the Release Instance message, click Confirm.

# 7.Configure alert rules for DTS tasks in the CloudMonitor console

This topic describes how to configure alert rules for Data Transmission Service (DTS) tasks in the CloudMonitor console. You can configure threshold-based alert rules and event-based alert rules to help detect abnormal data and troubleshoot errors in a timely manner.

#### Context

CloudMonitor allows you to monitor DTS tasks based on latency and task status.

| Metric      | Description                                                                                                    | Alert rule type               |
|-------------|----------------------------------------------------------------------------------------------------|-------------------------------|
| Latency     | Monitors the latency of DTS tasks. If the latency of a task exceeds the specified threshold, an alert is triggered. Unit: milliseconds. | Threshold-based<br>alert rule |
| Task status | Monitors the status change of DTS tasks. If the status of a task changes to <b>Error</b> or <b>Restore</b> , an alert is triggered.     | Event-based alert<br>rule     |

#### Configure a threshold-based alert rule

**Note** The following example demonstrates how to configure a threshold-based alert rule in the new CloudMonitor console.

- 1. Log on to the CloudMonitor console.
- 2. In the left-side navigation pane, choose Alerts > Alert Rules.
- 3. On the Alert Rules page, click Create Alert Rule.
- 4. Configure parameters for the alert rule.

The following table describes the parameters.

| Parameter | Description                                                                                                    |  |  |  |  |  |  |
|-----------|----------------------------------------------------------------------------------------------------|--|--|--|--|--|--|
| Product   | <ul> <li>The type of the DTS instance that you want to monitor. Valid values:</li> <li>DTS(Migration): data migration instance</li> <li>DTS(Change_tracking): change tracking instance</li> <li>DTS(Synchronization): data synchronization instance</li> </ul> |  |  |  |  |  |  |
|           | <b>Note</b> You can enter <i>DTS</i> in the search box to find a DTS instance type.                                                                                                    |  |  |  |  |  |  |

| Parameter           | Description                                                                                                    |  |  |  |  |  |
|---------------------|----------------------------------------------------------------------------------------------------|--|--|--|--|--|
|                     | <ul> <li>The range of the resources to which the alert rule is applied. Valid values:</li> <li>All Resources: The alert rule is applied to all instances of the specified type.</li> </ul>                                                                                                    |  |  |  |  |  |
| Resource Range      | <b>Note</b> An alert rule can be applied to a maximum of 1,000 instances. If you have more than 1,000 instances, you may not receive notifications when the alert threshold is reached. We recommend that you add resources to service-specific application groups before you create an alert rule.                                   |  |  |  |  |  |
|                     | <ul> <li>Application Group: The alert rule is applied to all instances in the specified application group of the specified service.</li> <li>Instances: The alert rule is applied to one or more specific instances. If you select this option, you must select instance IDs from the Associated Resources drop-down list.</li> </ul> |  |  |  |  |  |
| Rule Description    | <ul> <li>The trigger conditions of the alert rule. To configure the trigger conditions, perform the following steps:</li> <li>i. Click Add Rules.</li> <li>ii. Configure the Alert Rule, Metric Type, Metric, and Threshold and Alert Level parameters.</li> <li>iii. Click OK.</li> </ul>                                            |  |  |  |  |  |
| Mute For            | The mute period during which CloudMonitor does not resend alert notifications even if the trigger conditions are met.                                                                                                    |  |  |  |  |  |
| Effective Time      | The period during which the alert rule is effective. CloudMonitor monitors the specified instances and generates alerts only within the specified period.                                                                                                    |  |  |  |  |  |
|                     | The alert contact group to which alert notifications are sent.                                                                                                    |  |  |  |  |  |
| Alert Contact Group | <b>Note</b> Before you configure an alert rule, you must create an alert contact or contact group in the CloudMonitor console. For more information, see Create an alert contact or alert contact group.                                                                                                    |  |  |  |  |  |
| Alert Callback      | Enter a callback URL that is accessible over the Internet. CloudMonitor pushes<br>an alert notification to the specified callback URL by sending an HTTP POST<br>request. Only the HTTP protocol is supported. For more information, see Use<br>the alert callback feature.                                                           |  |  |  |  |  |
|                     | If you turn on Auto Scaling and select a scaling rule, it is triggered when an alert is generated. You must configure the <b>Region</b> , <b>ESS Group</b> , and <b>ESS</b>                                                                                                    |  |  |  |  |  |
|                     | Rule parameters.                                                                                                    |  |  |  |  |  |

| Parameter         | Description                                                                                                    |  |  |  |  |  |
|-------------------|----------------------------------------------------------------------------------------------------|--|--|--|--|--|
|                   | If you turn on Log Service and configure the parameters, the alert<br>information is written to the specified Logstore in Log Service. You must<br>configure the <b>Region</b> , <b>Project Name</b> , and <b>Logstore</b> parameters. |  |  |  |  |  |
| Log Service       | <b>Note</b> If you turn on Log Service, you must create a project and a Logstore. For more information, see Getting Started.                                                                                                    |  |  |  |  |  |
|                   |                                                                                                    |  |  |  |  |  |
| Massaga Sanvica - | If you turn on Message Service - topic and configure the parameters, the alert information is written to the specified topic in Message Service (MNS). You must configure the <b>Region</b> and <b>topicName</b> parameters.           |  |  |  |  |  |
| topic             | <b>Note</b> If you turn on Message Service - topic, you must create a topic. For more information, see <b>Create a topic</b> .                                                                                                    |  |  |  |  |  |
|                   |                                                                                                    |  |  |  |  |  |
|                   | The method that is used to handle alerts when no monitoring data is found.<br>Valid values:                                                                                                    |  |  |  |  |  |
| No data alarm     | <ul> <li>)Do not do anything (default value)</li> </ul>                                                                                                    |  |  |  |  |  |
| processing method | <ul> <li>Send no data alarm</li> </ul>                                                                                                    |  |  |  |  |  |
|                   | 0. Treated as normal                                                                                                    |  |  |  |  |  |
|                   |                                                                                                    |  |  |  |  |  |

5. Click OK.

#### Configure an event-based alert rule

- 1. Log on to the CloudMonitor console.
- 2. In the left-side navigation pane, choose **Event Monitoring > System Event**.
- 3. Click the Event Alert tab. On this tab, click Create Alert Rule.
- 4. Configure parameters for the alert rule.

| Parameter       | Description                                                                                                    |
|-----------------|----------------------------------------------------------------------------------------------------|
| Alert Rule Name | Enter the name of the alert rule.                                                                                                    |
| Product Type    | Select Data Transmission.                                                                                                    |
| Event Type      | Keep the default value <b>All types</b> .                                                                                                    |
| Event Level     | Keep the default value All Levels.                                                                                                    |
| Event Name      | Select one or more event names from the drop-down list. If a DTS task (data migration task, data synchronization task, or change tracking task) is resumed or encounters an error, an alert is triggered. |
| Resource Range  | Select <b>All Resources</b> or <b>Application Group</b> . If you select <b>Application Group</b> , you must select an application group from the drop-down list.                                          |

| Parameter           | Description                                                                                              |
|---------------------|----------------------------------------------------------------------------------------------------|
| Notification Method | Select an alert notification method. For more information about the parameters, see the table in Step 4. |

5. Click OK.

## 8.Tag management 8.1. Create or bind tags

If you have a large number of instances, you can create multiple tags and bind tags to specific instances. Then, you can filter instances by tag.

#### Precautions

- A tag consists of a key-value pair. Each key must be unique for an Alibaba Cloud account in a region. This limit does not apply to the values of keys.
  - ONOTE A key can have zero to multiple values.
- You can edit tags for a maximum of 50 instances at a time.
- You can bind up to 10 tags to an instance.
- You can bind or unbind up to 5 tags for a instance at a time.

#### Procedure

- 1. Log on to the DTS console.
- 2. In the left-side navigation pane, select **Data Migration**, **Data Synchronization**, **Change Tracking**, or **Data Integration**.
- 3. At the top of the page that appears, select the region where your instance resides.
- 4. You can create tags for a single or multiple instances based on your business needs.
  - Create tags for a single instance

Click Edit Tag in the Actions column of the instance.

• Create tags for multiple instances

Select the instances and click Edit Tag below the instance list.

5. In the dialog box that appears, click **Create Tag**.

**ONOTE** If you have created tags, click **Existing Tag** to bind the tags to the instances.

6. Set the key and value of the tag and then click **Confirm**.

Set the key and value of the tag

| Edit Tag                                                                                                    | ×                      |
|----------------------------------------------------------------------------------------------------|------------------------|
|                                                                                                    |                        |
|                                                                                                    |                        |
|                                                                                                    | <br> <br>              |
| Edit tag note: each resource can be bound with up to 10 Tags, and the number of binding /<br>tags in a single operation cannot exceed 5 | <sup>r</sup> unbinding |
| binding: Existing Tag<br>Key: version Value: 4.0 Confirm Cancel                                                                         |                        |
|                                                                                                    |                        |
| Confirm                                                                                                    | Cancel                 |

7. Repeat Step 5 and Step 6 to create all the tags. Then, click **Confirm** in the lower-right corner of the dialog box.

Onte After you create a tag for an instance, you can bind the tag to other instances.

#### **Related API operation**

| Operation    | Description                                                                                   |
|--------------|-----------------------------------------------------------------------------------------------|
| TagResources | Binds tags to one or more data migration, data synchronization, or change tracking instances. |

### 8.2. Filter DTS instances by tag

After you bind tags to a Data Transmission Service (DTS) instance, you can search for the instance by tag in the instance list. Then, you can manage the instance based on your needs.

#### Procedure

- 1. Log on to the DTS console.
- 2. In the left-side navigation pane, select **Data Migration**, **Data Synchronization**, **Change Tracking**, or **Data Integration**.
- 3. At the top of the page that appears, select the region where your instance resides.
- 4. In the instance list, click Tag.

#### Show tags

| Tas | k Name                           | Search Sort:     | Default Sorting              | ✓ Status:   | Migrating  | v    | 🔖 Tag           |          |                             |                      |                  |           |
|-----|----------------------------------|------------------|------------------------------|-------------|------------|------|-----------------|----------|-----------------------------|----------------------|------------------|-----------|
|     |                                  |                  |                              |             |            |      | Tag Key         |          | Tag Value                   |                      |                  |           |
|     | Task ID/Name:                    | Status: Migratin | ng Tag: version:4.0          | Disconction | Dause Tack | Mour | version         |          | 3.4                         | aring and Alerting   | Modify propagat  | Edit Too  |
|     | 16 Mar 2021, 16:01:19 Created    |                  | Quio                         | Diagnostics | Pause Task | VICW | Details Duplica | ite Tabk | 4.0                         | Jing and Alercing    | Pibuliy passworu | Completed |
|     | Schema Migration 100%            |                  | Full Data Migration 100%(Mig | ated Rows   | :: 44755)  |      |                 | Increme  | ental Data Migration The mi | gration task is not  | delayed.         |           |
|     |                                  |                  |                              |             |            |      |                 |          |                             |                      |                  |           |
|     | Start Pause Stop Delete Edit Tag |                  |                              |             |            |      |                 |          | Total: 1 item(s),           | Per Page: 20 item(s) | « < 1            | > >       |

5. Select the tag key and tag value.

? Note

- After you create a tag or update an existing tag, you must refresh the page to update the tag list.
- $\circ$  To clear a filter condition, click the selected tag.

#### **Related API operation**

| API operation    | Description                                                                                                    |
|------------------|----------------------------------------------------------------------------------------------------|
| ListTagResources | Queries the tags that are bound to specific data<br>migration, data synchronization, or change tracking<br>instances, or queries the instances to which specific<br>tags are bound. |

## 8.3. View the tags bound to a DTS instance

After you bind tags to a Data Transmission Service (DTS) instance, you can view the tags in the instance list.

#### Procedure

- 1. Log on to the DTS console.
- 2. In the left-side navigation pane, select **Data Migration**, **Data Synchronization**, **Change Tracking**, or **Data Integration**.
- 3. At the top of the page that appears, select the region where your instance resides.
- 4. In the instance list, view the tags that are bound to your instance.

| Tas | k Name 🔹 Search by migration task name. | Search Sort: Default Sorting V Status: Migrating V Tag                                                                                          |                                       |
|-----|-----------------------------------------|----------------------------------------------------------------------------------------------------|---------------------------------------|
|     | Task ID/Name:                           | Status: Migrating Tag: version:4.0 Quick Diagnostics   Pause Task   View Details   Duplicate Task   Upgrade   Configure Monitoring and Alerting | Modify password   Edit Ta<br>Complete |
|     | Schema Migration 100%                   | Full Data Migration 100%(Migrated Rows: 44755) Incremental Data Migration The migration task is not o                                           | delayed.                              |
|     | Start Pause Stop Delete Edit Tag        | Total: 1 item(s). Per Page: 20 item(s)                                                                                                    | « < <b>1</b> > »                      |

#### **Related API operation**

| API operation    | Description                                                                                                    |
|------------------|----------------------------------------------------------------------------------------------------|
| ListTagResources | Queries the tags that are bound to specific DTS instances, or queries the DTS instances to which specific tags are bound. |

### 8.4. Unbind or delete tags

You can unbind tags from a Data Transmission Service (DTS) instance.

#### Precautions

- You can unbind up to 5 tags at a time.
- If you unbind a tag from all instances, the tag is automatically deleted.
- When you unbind tags from an instance, the instance is not negatively affected.
- If you unbind all tags from an instance, you can no longer filter the instance by tag.

#### Procedure

- 1. Log on to the DTS console.
- 2. In the left-side navigation pane, select **Data Migration**, **Data Synchronization**, **Change Tracking**, or **Data Integration**.
- 3. At the top of the page that appears, select the region where your instance resides.
- 4. Click Edit Tag in the Actions column of the instance.

| Tas | k Name                                                                     | isearch Sort: Default Sorting V Status: Higrating V Tag                                                                                                  |                        |
|-----|----------------------------------------------------------------------------|----------------------------------------------------------------------------------------------------|------------------------|
|     | Task ID/Name: dtsl03e3zty16i1b01 / 获查_迁移中<br>16 Mar 2021, 16:01:19 Created | Status: Migrating Tag: version:4.0<br>Quick Diagnostics   Pause Task   View Details   Duplicate Task   Upgrade   Configure Monitoring and Alerting   Mod | lify password Edit Tag |
|     | Schema Migration 100%                                                      | Full Data Migration 100%(Migrated Rows: 44755) Incremental Data Migration The migration task is not delay                                                | ed.                    |
|     | Start Pause Stop Delete Edit Tag                                           | Total: 1 ttem(s). Per Page: 20 ttem(s)                                                                                                    |                        |

5. In the dialog box that appears, click the 💿 icon next to the tag that you want to unbind.

| uit Tay                             |                                                           |                                                                      | ^                             |
|-------------------------------------|-----------------------------------------------------------|----------------------------------------------------------------------|-------------------------------|
| version                             | :4.0                                                      |                                                                      |                               |
|                                     |                                                           |                                                                      |                               |
|                                     |                                                           |                                                                      |                               |
|                                     |                                                           |                                                                      |                               |
| dit tag no                          | te: each resource                                         | can be bound with up to 10 Tags, and the                             | number of binding / unbinding |
| dit tag no<br>ags in a s<br>nding:  | nte: each resource<br>ingle operation car<br>Existing Tag | can be bound with up to 10 Tags, and the<br>not exceed 5<br>New Tag  | number of binding / unbinding |
| dit tag no<br>ags in a s<br>inding: | ote: each resource<br>ingle operation car<br>Existing Tag | can be bound with up to 10 Tags, and the<br>anot exceed 5<br>New Tag | number of binding / unbinding |
| dit tag nu<br>ags in a s<br>inding: | ote: each resource<br>ingle operation car<br>Existing Tag | can be bound with up to 10 Tags, and the<br>anot exceed 5<br>New Tag | number of binding / unbinding |

6. Click OK.

#### **Related API operation**

| API operation  | Description                                  |
|----------------|----------------------------------------------|
| UntagResources | Unbinds tags from one or more DTS instances. |